## Setting up Multi-Factor Authentication (MFA) for Your Microsoft 365 Account

Setting up Multi-Factor Authentication will add an extra layer of security to your Microsoft 365 account.

- 1. Sign in to Microsoft 365 using your CUNYfirst credentials.
- 2. You will be prompted for more information. Click Next.
- Choose an authentication phone number, an office phone number, or a cell phone. Choose your country of origin. Choose your authentication method, either a text message or a phone call. The system will send you an SMS message or voice message containing a 6-digit code to verify your device Click Next.
- 4. If you select "Send me a code by text message," you will receive a text message similar to the one below.
- 5. Enter the code in the textbox. Click **Verify**.
- 6. You will see the below screen when the code is successfully verified. Click **Done**.
- 7. **Tip:** To have the system remember your authentication for 14 days, check the box next to "Don't ask me again for 14 days" when you approve the sign-in request.